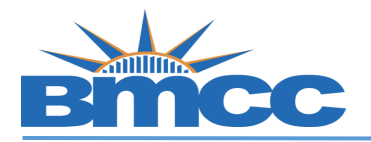

## How to View Satisfactory Academic Progress (SAP) Appeal Status in CUNY Student Forms

| Step | Log into CUNY Student Forms:                                                                                                    |
|------|----------------------------------------------------------------------------------------------------|
| 1    | https://cuny-bmc.studentforms.com/                                                                                                    |
|      | You will log-in using your CUNYfirst credentials                                                                                                    |
|      | (firstname.lastname##@login.cuny.edu)                                                                                                    |
| Step | Click on Completed Actions                                                                                                    |
| 2    | If the committee has made a decision on your SAP Appeal you will see one of the following statuses:                                                                                                    |
|      | 1. Approved – The appeal has been approved by the committee.                                                                                                    |
|      | 2. Denied – The appeal has been denied by the committee.                                                                                                    |
|      | 3. Rescinded – Student's record was evaluated by the Financial Aid Office and                                                                                                    |
|      |                                                                                                    |
|      | Image: StudentForms                                                                                                    |
|      | StudentForms  Student - Release Note SF View the release notes here  Student - Release Note SF View the release notes here                                                                                                    |
|      | StudentForms     Student - Release Note SF View the release notes here     Completed Actions     Completed Actions                                                                                                    |
|      | StudentForms  Student - Release Note SF View the release notes here  My Docs Activity All                                                                                                    |
|      | StudentForms  Student - Release Note SF View the release notes here  Completed Actions  My Docs Activity All Contact Us                                                                                                    |
|      | StudentForms                                                                                                    |
|      | StudentForms       Image: Student - Release Note SF View the release notes here       Image: Completed Actions       My Docs       My Docs       Vorkflow:       Activity       Image: Contact Us       Image: Contact Us                                                     |
|      | StudentForms                                                                                                    |
|      | Student-Release Note SF View the release notes here<br>Completed Actions<br>My Docs<br>Activity<br>Contact Us<br>2023-2024 SAP Appeal<br>Student - Release Note SF View the release notes here<br>Completed Actions<br>Workflow:<br>All<br>2023-2024 SAP Appeal<br>SAP Appeal |
|      | StudentForms   Needs Action  Student - Release Note SF View the release notes here  My Docs My Docs Activity Completed Actions Workflow: All  2023-2024 SAP Appeal SAP Appeal                                                                                                 |

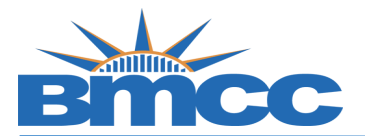

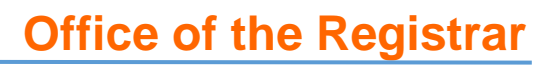

| Note | If your appeal is still pending a decision from the Committee, you can view this status by clicking on SAP Appeal and then opening the first task, you will see it says <b>In Review</b> . This means the committee has not made a decision on your appeal yet.                                                                                                    |
|------|----------------------------------------------------------------------------------------------------|
|      | 2023 - 2024 SAP Appeal                                                                                                    |
|      | No action is required while the Office of Financial Aid is reviewing your file. You may view documents that have been submitted by clicking on the links below.                                                                                                    |
|      | ✓ Additional Info: Counselor Statement - CUNY-BMC                                                                                                    |
|      | This task must be completed by BMCC's Counseling Center. Please contact the Counseling Center (call 212-220-8140 or email <u>appeals@bmcc.cuny.edu</u> ) to schedule your appointment. Meeting with counselor: this is an opportunity to discuss issues that hindered your academic success. Before the meeting you should have completed the appeal form, uploaded a copy of your academic plan, uploaded all supporting documentation, and uploaded a copy of your BMCC Unofficial Transcript. |
|      | Student needs to file an appeal to reinstate federal aid eligibility                                                                                                    |
|      | Appeal Status: In Review                                                                                                    |
|      |                                                                                                    |
|      | Upload Counselor Statement - CUNY-BMC 😧 + Add Page(s)                                                                                                    |
|      | If you do not see an appeal status above confirm that you completed all 4 SAP<br>Appeal tasks. You will know all tasks have been completed if there is a check mark<br>next to each item.                                                                                                    |
|      | Please note if you recently submitted one of the tasks it can take 2-3 business days<br>for the appeal to be submitted to committee and the status to update to In Review.<br>If it has been more than 3 business days since you completed all tasks and you still<br>do not see a status (In Review, Approved, Denied, or Rejected) please email                                                                                                    |
|      | registrar@bmcc.cuny.edu.                                                                                                    |
|      | 2023 - 2024 SAP Appeal                                                                                                    |
|      | No action is required while the Office of Financial Aid is reviewing your file. You may view documents that have been submitted by clicking on the links below.                                                                                                    |
|      | Additional Info: Counselor Statement - CUNY-BMC                                                                                                    |
|      | Additional Info: CUNY SAP Academic Plan - BMC                                                                                                    |
|      | Additional Info: Unofficial BMCC Transcript                                                                                                    |
|      | SAP Appeal                                                                                                    |